# KIT-V850E/MA3-IE

# ユーザーズ・マニュアル(Rev.1.07)

**RealTimeEvaluator** 

ソフトウェアのバージョンアップ

● 最新のRTE for Win32 (Rte4win32)は、以下のサイトよりダウンロードできます。

http://www.midas.co.jp/products/download/program/rte4win\_32.htm

## ■ ご注意

- KIT-V850E/MA3-IE(プログラム及びマニュアル)に関する著作権は株式会社マイダス・ラボが所有します。
- 本プログラム及びマニュアルは著作権法で保護されており、弊社の文書による許可が無い限り複製、 転載、改変等できません。
- 本製品は万全の注意を持って作製されていますが、株式会社マイダス・ラボは当該製品について、 不具合が内在していないことを保証しません。
- 本製品をご利用になった結果については、販売会社、及び、株式会社マイダス・ラボは一切の責任 を負いません。
- 本プログラム及びマニュアルに記載されている事柄は、予告なく変更されることがあります。

■ 商標について

- MS-Windows、Windows、MS、MS-DOSは米国マイクロソフト・コーポレーションの商標です。
- そのほか本書で取り上げるプログラム名、システム名、CPU名などは、一般に各メーカーの商標です。

# 改訂履歴

| Rev.1.00 | 2003-01-08 | 初版                             |  |  |  |  |
|----------|------------|--------------------------------|--|--|--|--|
| Rev.1.01 | 2003-02-08 | 以下の修正、追記をしました。                 |  |  |  |  |
|          |            | * SW1の説明を変更                    |  |  |  |  |
|          |            | * 注意事項にASIDレジスタの設定に関する記述追記     |  |  |  |  |
| Rev.1.02 | 2003-03-12 | 誤記訂正                           |  |  |  |  |
| Rev.1.03 | 2003-04-25 | 誤記訂正                           |  |  |  |  |
|          |            | * 4章SWの設定->SW3,SW4の表記が逆        |  |  |  |  |
| Rev.1.04 | 2003-07-09 | 7章にCPUエミュレーション上の制限事項を追記        |  |  |  |  |
| Rev.1.05 | 2003-07-29 | 7章に注意事項を追記                     |  |  |  |  |
| Rev.1.06 | 2003-10-28 | 7章 制限事項項目4がRev.3から適用外に変更       |  |  |  |  |
|          |            | 付録.A PODの外形図の寸法変更              |  |  |  |  |
| Rev.1.07 | 2006-01-05 | RTE-2000H-TPを本体として使用する場合の説明を追記 |  |  |  |  |

# 目次

| 1. はじめに                            | 4          |
|------------------------------------|------------|
| 2. ハードウェア仕様                        | 5          |
| 3. 設置手順                            | 7          |
|                                    | Q          |
|                                    | 0          |
| 5. ユーサンステムとの接続                     | 9<br>0     |
| E V ククットの取り付け<br>雪酒の λ             | 99<br>9    |
| 電源の切                               | 9          |
| 6 RTE for WIN32の設定                 | 10         |
| ChkRTE2 exeの記動                     | . 10       |
| 7 计会审估                             | 10         |
| 7. <b>江恩学</b> 頃                    | . 12<br>12 |
| ユーザシステム接続時の注意                      | . 12       |
|                                    | . 12       |
| 外部バスエミュレーションメモリを使用する場合の設定          | . 12       |
| ASIDレジスタの初期化                       | . 13       |
| 支柱の調整について                          | . 13       |
| 外部クロックの入力                          | . 13       |
| 遅22時間に関する注意                        | . 13       |
| HAL1 茆マ<br>ブレークポイント                | .13        |
| シレーシホイント                           | . 14       |
| EVソケットにCPUを実装する方法                  | . 14       |
| その他                                | . 14       |
| 付録 A ポッド部の外形図                      | . 15       |
|                                    | 16         |
| 1)<br>動 、 B ユー り・1 ノ ター ノ エー ス 回 暗 | . 10       |
| 竹録.C トレース機能の評細                     | . 19       |
| トレースの慨安ディレイカウント                    | . 19       |
| ノイレイガラント                           | . 20       |
| サブスイッチ、セクション、クォリファイ                | . 21       |
| トレースの開始                            | . 21       |
| トリガ条件                              | . 22       |
| トレースの停止                            | . 23       |
| トレースの終了                            | . 23       |
| 強制ディレイモード                          | . 24       |

### 1. はじめに

KIT-V850E/MA3-IEはNEC製のRISCマイコンV850E/MA3をインサーキットエミュレーションする ためのキットです。エミュレータ専用チップを使用することで透過性の高い、小型、軽量な製 品となっています。

ポッドはRTE-2000-TP、またはRTE-2000H-TPに接続して使用します。これ以降RTE-2000-TPと RTE-2000H-TPを区別しない説明では、これらを総称してRTE-2000(H)-TPと記します。

本製品には下記のものが付属します。

| 1.V850E/MA3ポッド              | 1個   |
|-----------------------------|------|
| 2.RTE for Win32 Set Up Disk | 1枚   |
| 3.ユーザーズマニュアル                | 1冊   |
| 4.電源(RTE-PS04:+5V/4.5A)     | 1個   |
| 5.EVソケット Set                | 1291 |
| 6.支柱用スペーサ、ネジ                | 1tyl |

本製品を使用できる本体は以下の通りです。

- RTE-2000-TP-x-x
   全ての製品で使用できます。
- RTE-2000H-TP-IF-IE80

そのまま使用できます。

RTE-2000H-TP-IF-IE80以外のRTE-2000H-TP-xxx
 オプションのIFカード: IF-IE80を追加してご使用ください。

# 2. ハードウェア仕様

| エミュレーション部                           |                                     |  |  |  |
|-------------------------------------|-------------------------------------|--|--|--|
| 対象デバイス                              | V850E/MA3(TQFP-144)                 |  |  |  |
| 使用するRTE-TPの形式                       | RTE-2000-TP, RTE-2000H-TP(IF-IE80付) |  |  |  |
| エミュレーション機能                          |                                     |  |  |  |
| 動作周波数                               | 80MHz(max)                          |  |  |  |
| クロック供給                              |                                     |  |  |  |
| メインクロック                             | 外部/内部自動切り替え(内部:8MHz)                |  |  |  |
| 内部ROMエミュレーション容量                     | 1MB                                 |  |  |  |
| 内部RAMエミュレーション容量                     | 60KB(4K,12K,28K,60Kの切替可)            |  |  |  |
| *4 外部メモリエミュレーション容量                  | 4MB(POD部に標準実装)                      |  |  |  |
| 動作電圧                                | 3.3V                                |  |  |  |
| イベント機能                              |                                     |  |  |  |
| イベント数                               |                                     |  |  |  |
| 実行アドレスの設定                           | 8                                   |  |  |  |
| デー <u>タアクセスの設定</u>                  | 6                                   |  |  |  |
| アドレス指定                              | Mask指定可                             |  |  |  |
| データ指定                               | Mask指定可                             |  |  |  |
|                                     | Mask指定可                             |  |  |  |
| シーケンジャル器段数                          | 4                                   |  |  |  |
|                                     | 12ビット                               |  |  |  |
|                                     |                                     |  |  |  |
|                                     | 2                                   |  |  |  |
| ロマ アクセスネフレークホイフト                    | Ζ                                   |  |  |  |
| アドレス指定                              | Mask指定可                             |  |  |  |
| データ指定                               | Mask指定可                             |  |  |  |
| ステータス指定                             | Mask指定可                             |  |  |  |
| S/Wブレークポイント                         | 100                                 |  |  |  |
| イベントによるブレーク設定                       | 可                                   |  |  |  |
| ステップブレーク                            | 可                                   |  |  |  |
| マニュアルブレーク                           | 可                                   |  |  |  |
| 外部信号によるブレーク(High/Low edge)          | 可                                   |  |  |  |
| トレース機能                              |                                     |  |  |  |
| トレースデータバス                           | 48bit                               |  |  |  |
| トレースメモリ                             | 48bit × 256Kword                    |  |  |  |
| トリガ設定                               |                                     |  |  |  |
| 実行アドレスによるトリガ設定                      | 可                                   |  |  |  |
| データアクセスによるトリガ設定                     | 可                                   |  |  |  |
| イベントによるトリガ設定                        | 可                                   |  |  |  |
| 外部入力によるトリガ設定                        | 可                                   |  |  |  |
| 開始、停止指定(サブスイッチ)                     | 可                                   |  |  |  |
| トレースディレイ                            | 0 - 3FFFF                           |  |  |  |
| トレースクロック                            | 80MHz                               |  |  |  |
| タイムタグ                               | 100nS - 30h                         |  |  |  |
| 逆アセンブルトレース表示機能                      | 有                                   |  |  |  |
| 完全トレースモード指定機能(no real time)         | 有                                   |  |  |  |
| ROMエミュレーション機能(*5)                   |                                     |  |  |  |
| ブ <mark>ロック内マップ機能(USER/EMEM)</mark> | 64K-Word                            |  |  |  |
| RAMとして使用                            | 可                                   |  |  |  |
| メモリ容量                               | 8M - 128Mバイト                        |  |  |  |

| _                           |                                                         |  |  |  |
|-----------------------------|---------------------------------------------------------|--|--|--|
| アクセスタイム ()内はパーストサイクル時       | 35nS(30nS) (*1)                                         |  |  |  |
| 動作電圧                        | 1.8V 3.3V (*2)                                          |  |  |  |
| 電気的条件                       | LV-TTL, 5Vトレラント (*3)                                    |  |  |  |
| エミュレーション可能なROM数             |                                                         |  |  |  |
| DIP-32pin-ROM(8bit-ROM)     | 4(max)                                                  |  |  |  |
| DIP-40/42pin-ROM(16bit-ROM) | 4(max)                                                  |  |  |  |
| 拡張16BIT-標準ROMコネクタ           | 4(max)                                                  |  |  |  |
| エミュレーション可能なROMの容量(bit)      |                                                         |  |  |  |
| DIP-32-ROM(8-bit bus)       | 1M,2M,4M,8M(27C010/020/040/080)                         |  |  |  |
| DIP-40-ROM(16bit-bus)       | 1M,2M,4M(27C1024/2048/4096)                             |  |  |  |
| DIP-42-ROM(16bit-bus)       | 8M,16M(27C8000/16000)                                   |  |  |  |
| 拡張16bit-標準ROM(16bit-bus)    | 1M,2M,4M,8M,16M,32M,64M,128M,256M(32M/ <sup>*</sup> 1ト) |  |  |  |
| バス幅指定(bit)                  | 8/16/32                                                 |  |  |  |
| 岩子マスク機能                     | NMI, INTWDG, WAIT-, HLDRQ, RESET-                       |  |  |  |

\*1,2,3. RTE-2000(H)-TP+CBL-STD16-2Kを使用した場合の値です。

\*2.2.3V以下で使用する場合は各ケーブルのDC特性に注意ください。電気的に整合しない場合があります。

- \*4. 外部メモリエミュレーション(4M-Byte)は、/CS[0..7]の内の1本を占有し、バス幅は16-bitに限定で す。
- \*5. ユーザシステム上にROMエミュレーションケーブルを接続するためのROMソケット、または専用の コネクタが必要です。詳しくはRTE-2000(H)-TP本体のマニュアルを参照ください。

尚、RTE-2000(H)-TPでは、E.MEM基板を最大4枚まで実装でき、その時の最大容量は128Mパ 小です。

### 3. 設置手順

以下の手順で設置してください。

1.RTE-2000(H)-TPの設置

RTE-2000(H)-TPのマニュアルを参照してください。

2.RTE-2000(H)-TPとの接続

RTE-2000-TPの場合

JTAG/N-Wire基板のCPU-IFコネクタにポッドのケーブルを接続します。

RTE-2000H-TPの場合

- IF-IE80基板のICE-IF(80)コネクタにポッドのケーブルを接続します。
- 3.ポッド上のSWの設定

本書の4章を参照してください。

4.ユーザシステムとの接続

本書の5章を参照してください。

5. 《RTE for Win32》のインストール

RTE for Win32》のマニュアルを参照してください。

6.《RTE for Win32》の初期設定

本書の6章を参照してください。

7.デバッガのインストール

ご使用になるデバッガのマニュアルを参照してください。

### 4. SWの設定

S W 1

#### エミュレーションのモード設定用のスイッチです。

| SW1 | シンホ゛ル  | 機能                                    | 初期値 |
|-----|--------|---------------------------------------|-----|
| 1   | CKSEL  | 内部クロックを使用しているときのCPUのCKSEL端子の状         | ON  |
|     |        | 態を指定するスイッチです。                         |     |
|     |        | OFF:Highレベル(スルーモード),ON:LOWレベル(PLLモード) |     |
| 2   | PSEL   | 内部クロックを使用しているときのCPUのPSEL端子の状態         | OFF |
|     |        | を指定するスイッチです。                          |     |
|     |        | OFF:Highレベル, ON:LOWレベル                |     |
| 3   | SVMODE | 出荷時の状態でご使用ください。                       | ON  |
| 4   | INTSEL | CPUへ供給するクロックの切り替えモードを指定します。           | OFF |
|     |        | OFF:Auto, ON:内部 clk                   |     |

[INTSEL]

CPUへ供給するクロックと関連信号(CKSEL, PSEL)を切り替えるスイッチです。

OFF: ユーザシステムが接続されている場合はユーザシステムからの信号を接続し、接続していない場合は内部から供給します。

ON: 常に内部より供給します。 内部クロックは8MHz、CKSEL, PSELはSW1-1,SW1-2の設定状態になります。

S W 2

本製品では使用しませんので全てOFFの状態でご使用ください。

<u>SW3,SW4</u>

外部バスエミュレーションメモリの設定用のスイッチです。

外部バスエミュレーションメモリは、V850E/MA3が持つ8本のCS-信号の内の一つを占有して、ハード的にポッド内に用意したRAMをマップするものです。

設定方法を以下に示します。

| E.MEMをマッ SW4 |     |     |     |     | SW3 |     |     |     |     |     |     |     |
|--------------|-----|-----|-----|-----|-----|-----|-----|-----|-----|-----|-----|-----|
| プするCS        | 1   | 2   | 3   | 4   | 5   | 6   | 7   | 8   | 1   | 2   | 3   | 4   |
| CSO-         | 0FF | ON  | ON  | ON  | ON  | ON  | ON  | ON  | 0FF | OFF | 0FF | ON  |
| CS1-         | ON  | 0FF | ON  | ON  | ON  | ON  | ON  | ON  | ON  | 0FF | 0FF | ON  |
| CS2-         | ON  | ON  | 0FF | ON  | ON  | ON  | ON  | ON  | 0FF | ON  | 0FF | ON  |
| CS3-         | ON  | ON  | ON  | 0FF | ON  | ON  | ON  | ON  | ON  | ON  | 0FF | ON  |
| CS4-         | ON  | ON  | ON  | ON  | 0FF | ON  | ON  | ON  | OFF | 0FF | ON  | ON  |
| CS5-         | ON  | ON  | ON  | ON  | ON  | 0FF | ON  | ON  | ON  | 0FF | ON  | ON  |
| CS6-         | ON  | ON  | ON  | ON  | ON  | ON  | 0FF | ON  | OFF | ON  | ON  | ON  |
| CS7-         | ON  | ON  | ON  | ON  | ON  | ON  | ON  | OFF | ON  | ON  | ON  | ON  |
| 使用しない        | ON  | ON  | ON  | ON  | ON  | ON  | ON  | ON  | х   | х   | х   | OFF |

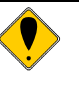

SW1,2は真中の基板の上面、ポッド先端近くにあります。 SW3,4はポッドの裏面にあります。 声中の其た上面にあったのSW0は本面したいろください

真中の基板上面にある8種のSWOは変更しないでください。

### 5. ユーザシステムとの接続

ユーザシステムへの接続は、以下の手順で行ってください。

<u>EVソケットの取り付け</u>

添付されているEVソケットをユーザシステムにハンダ付けしてください。

- <u>電源の入</u>
- 1.ホストのパーソナルコンピュータの電源を入れます。
- 2 .RTE-2000(H)-TPに電源を入れます。
- 3. V850E/MA3ポッドの電源を入れます。(電源ジャックに専用の電源を接続します) ポッドの電源状態を表示するLEDが点灯することを確認してください。
- 4.ユーザシステムの電源を入れます。
- ユーザシステムの電源状態を表示するLEDが点灯することを確認してください。 5.デバッグモニタを立ち上げます。

#### 電源の切

- 1. デバッグモニタを抜けます。
- 2. ユーザシステムの電源を切ります。
- ユーザシステムの電源状態を表示するLEDが消灯することを確認してください。 3.KIT-V850E/MA3-IEの電源を切ります(電源ジャックから電源を抜きます)
  - ポッドの電源状態を表示するLEDが消灯することを確認してください。
- 4 . RTE-2000(H)-TPの電源を切ります。
- 5.ホストのパーソナルコンピュータの電源を切ります。

【注意】 EVソケットには向きがありますので、基板へのハンダ付け時はCPUの 1番ピンの位置を間違わないようにしてください。 マークが目印です。

以下にユーザシステムとの接続図を示します。

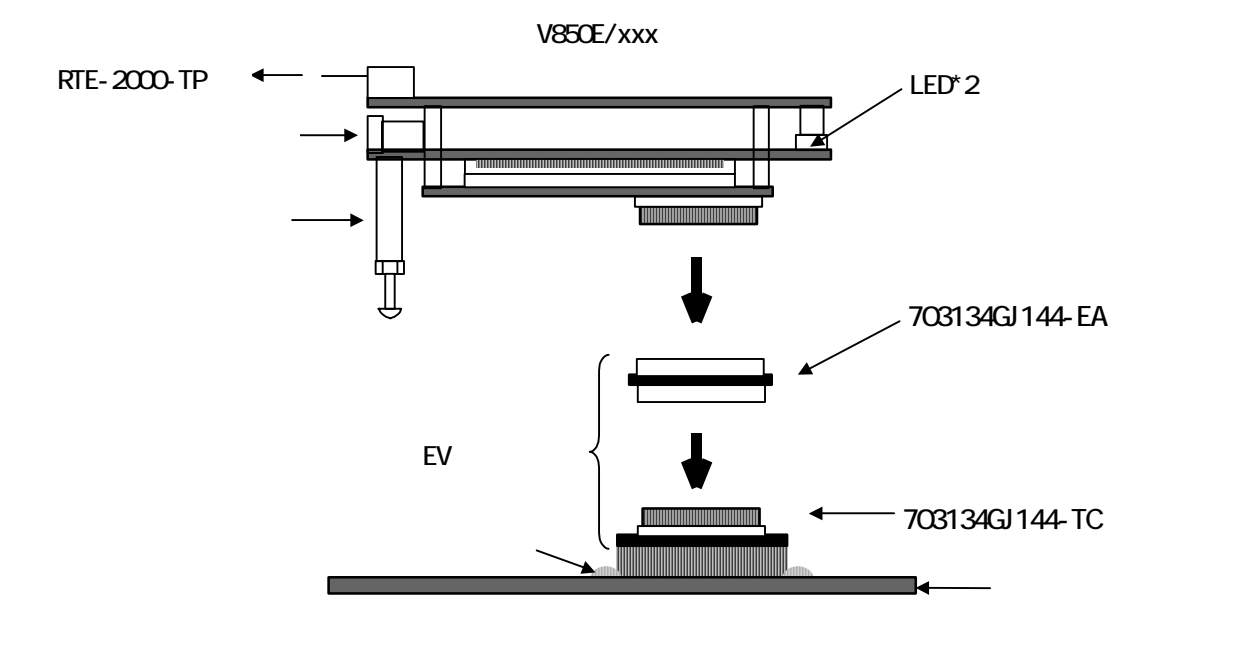

### 6. RTE for WIN32の設定

『RTE for WIN32』の設定について説明します。

#### ChkRTE2.exeの起動

ユーザシステムとの接続を完了し、全ての機器の電源が投入された状態で ChkRTE2.exeを 起動し、『RTE for WIN32』の環境設定を実施してください。『RTE for WIN32』の環境設定 は、新規にハードウェアを設置した時に必ず1回は実施してください。

| <rteの< th=""><th>設定</th><th>&gt;</th></rteの<> | 設定 | > |
|-----------------------------------------------|----|---|
|-----------------------------------------------|----|---|

| Setup RTE-Products                                                                                                    | ×                                                                  |
|----------------------------------------------------------------------------------------------------|--------------------------------------------------------------------|
| **** Setup RTE Products<br>セットアップ RTE<br>RTE: V850E/MA3-IE<br>I/F-1: USB I/F ・<br>I/F-2: 00:60:71:F0:05:CE・<br>CH: Och ・<br>E RTE共有サーパーを使用<br>IIthms PTE = 5/12.7 ±735.53 | ▼<br>つ<br>つ<br>つ<br>つ<br>つ<br>つ<br>つ<br>つ<br>つ<br>つ<br>つ<br>つ<br>つ |
| プロダ <sup>**</sup> クド情報: V850E/MA3-IE<br>ライセンX情報: オプションライセ                                                                                                    | ▲ VR5N/QRv<br>I<br>Zンスが設定可能です<br>確認( <u>D</u> ) キャンセル              |

#### <RTEの選択>

プロダクト一覧より、IEの下層にあるV850E/MA3-IEを指定してください。

#### < I/F-1, I/F-2の選択>

使用するホストインターフェースに合ったものをプルダウンメニューから 選んで指定してください。(画面は、USB-IFを選択した場合です)

#### < ライセンス >

当該KITでは設定の必要はありません。オプションのライセンスを設定する 場合、このボタンをクリックしてライセンスの設定を行ってください。設定 方法の詳細は、『RTE for WIN32』のマニュアルを参照してください。

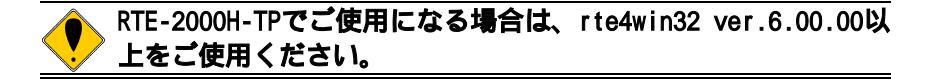

#### <機能テスト>

機能テストは、ユーザシステムとの接続が正しく行われ、デバッグ可能な状態になっていることが必要です。RTEの設定後、画面の指示に従い機能テストを実施すると、正常終了時に下記のダイアログが表示されます。この状態になれば、デバッガからの制御が可能です。

|            |                       | ×                     |
|------------|-----------------------|-----------------------|
| RTEの機能テスト. |                       |                       |
| 正常終了.      |                       |                       |
| OK         |                       |                       |
|            | R T Eの機能テスト.<br>正常終了. | R T Eの機能テスト.<br>正常終了. |

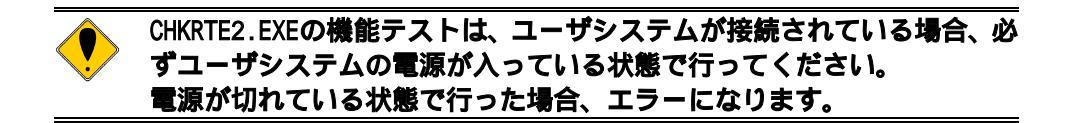

#### 7. 注意事項

KIT-V850E/MA3-IEを使用するにあたり、注意して頂く事項を以下にまとめます。

CPUエミュレーション上の制限事項

- 1)ポートCTのビット[0,1]を[LBE-, UBE-]として使用することはできません。
- 2) TC信号の動作が不正です。
- 3)TC信号の幅が本チップの動作と異なります。
  - デバイスは常にBUSCLKの1cIk幅ですが、ICEでは以下の通りです。
    - BUSCLK=1/1:BUSCLKの2CLK幅
    - BUSCLK=1/2:BUSCLKの1.5CLK幅
    - BUSCLK=1/3:BUSCLKの1.33CLK幅
    - BUSCLK=1/4:BUSCLKの1.25CLK幅
- 4)外部から入力する\_DMARQ信号をインアクティブにするタイミングが\_DMAAK信号がインアク ティブになるタイミングより遅かった場合(DAKWレジスタによる引き伸ばし動作をしてい ない状態)1回の\_DMARQに対し2回\_DMAAKが発生する場合があります。

制限事項とPODのレビジョンの関係を以下に示します。 が該当していることを示します。

| 制限事項項 | Rev.1 | Rev.2 | Rev.3 | 回避策              |
|-------|-------|-------|-------|------------------|
| 目     |       |       |       |                  |
| 1)    |       | -     | -     | Rev.2以降をご使用ください。 |
| 2)    |       |       | -     | Rev.3以降をご使用ください。 |
| 3)    |       |       |       | ありません。           |
| 4)    |       |       | -     | Rev.3以降をご使用ください。 |

<u>ユーザシステム接続時の注意</u>

- 1)ブレーク中にユーザシステムの電源をOFFした場合、ICEではCPUを強制リセット状態にし、 ユーザシステムに対する信号線の出力を断ちますが、この状態ではデバッガからの制御が できなくなります。ユーザシステムの電源を入れ直す場合、原則として本システムを最初 から立ち上げ直すことを推奨しますが、止む得ずそのままデバッグを継続したい場合は、 ユーザシステムの電源を再投入した後、必ず、デバッガから初期化コマンド(initコマン ド)を発行し、その後CPU、及びデバッガの再設定を行ってください。但し、デバッガを立 ち上げた状態でターゲットの電源を入り切りした場合、デバッガがハングアップする場合 もありますので、その場合は最初から立ち上げ直してください。尚、ユーザシステムの電 源だけを切った状態での放置は、ユーザシステムや本製品の故障の原因になる場合があり ますのでおやめください。
- 2)ユーザシステム上でCPUが正常に動作しない状態では、デバッガが正常に立ち上がらない場合があります。また、特定のコマンドでハングアップする場合があります。

ポッドの取り扱い

ポッド部分は回路全体が露出していますので、通電時金属等に触れないようにしてくださ い。本体の故障の原因になります。

外部バスエミュレーションメモリを使用する場合の設定

以下の設定が必要です。 ポートの設定

ポートAL:セパレートモード時は、アドレスとして設定

ポートAH:A16...A21をアドレスとして設定

ポートDL:データバスとして設定

ポートCS:エミュレーションメモリをマップするCS - を有効に設定

ポートCT:LWR-/UWRまたは、LBE-/UBE/WR-のどちらかの組み 合わせを有効に設定(但し、Rev.1.0では後者の設定は使用できません) : RD-を有効に設定

:マルチプレックスモード時は、ASTBを有効に設定

MEMCの設定(エミュレーションメモリをマップするCS-空間に対する設定)

BCTx : MEn = 1, MMn = Any, BTn[1,0] = [0,0]

- DWC x : バスクロックが33MHz以下:1ウェイト
  - バスクロックが33MHz以上:2ウェイト
- LBS : LB0x=1(16ビットバス)に設定

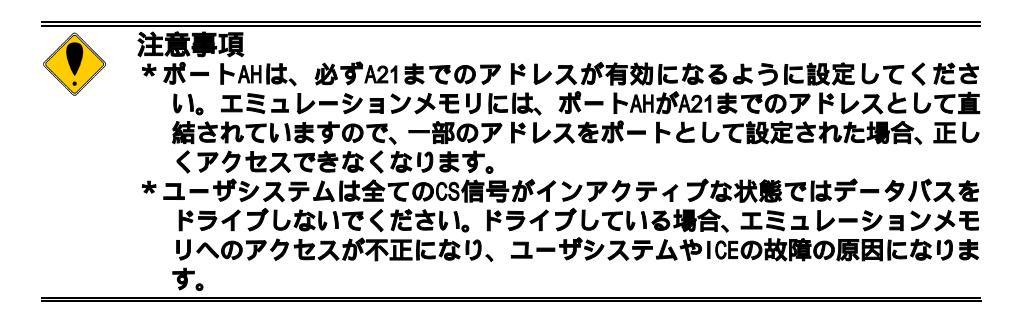

ASIDレジスタの初期化

エミュレータ使用中は、ASIDレジスタの値は0x00に設定してください。これは将来の互換性の為です。0x00以外の値で使用した場合、ブレーク機能が使用できなくなる場合があります。

支柱の調整について

ポッドの後端には支柱が取り付けられるようになっています。 E V ソケット部でユーザシス テムに接続した状態でポッドがユーザシステムの基板と平行になるように調整してください。

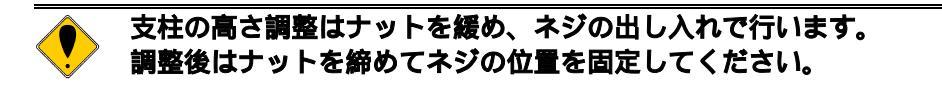

<u>外部クロックの入力</u>

外部からクロックを供給する場合、以下の制限があります。

\*オシレータからの入力:5-25MHzの範囲でご使用ください。

\*Xtal等発振子の接続: :4-8MHzの範囲でご使用ください。外付けのコンデンサの定数は、 発振子に合わせて個別に調整する必要があります。

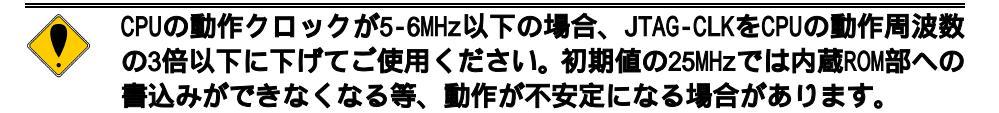

遅延時間に関する注意

ポッド内のCPUとユーザシステムとは、ほとんどの信号が直結になっていますが、先端部までの配線長や容量により、CPUを直付けした状態と比較して、約3nS(typ.)程度の遅延があります。 ユーザシステムでは、この遅延を見込んだ設計を行ってください。

<u>HALT命令</u>

HALT命令でブレークした場合、ブレーク時のアドレスは、HALT命令の次の命令の先頭アドレスの値になります。

<u>ブレークポイント</u>

2命令同時に実行する命令列の2番目の命令へのハードウェアブレークポイントは無効です。

実行時間の計測値

timeコマンドは、直前の"実行からブレーク"までの実行時間を表示するコマンドですが、 測定値にはオーバヘッド時間(数CPUクロックの誤差)が含まれます。特に以下のケースにご注 意ください。

->実行開始アドレスにブレークポイントが設定されている場合、測定誤差が通常の倍になり ますので、実行時間測定時は実行開始アドレスのブレークポイントは外してから実行して ください。

EVソケットにCPUを実装する方法

別売りの703134GJ144-MAを購入ください。上面にV850E/MA3を実装するためのソケットが実装 されており、ユーザシステムにハンダ付けした703134GJ144-TCに取り付けて使用することがで きます。

その他

リリースノート等が添付されている場合は必ずそれらも参照ください。

# 付録.A ポッド部の外形図

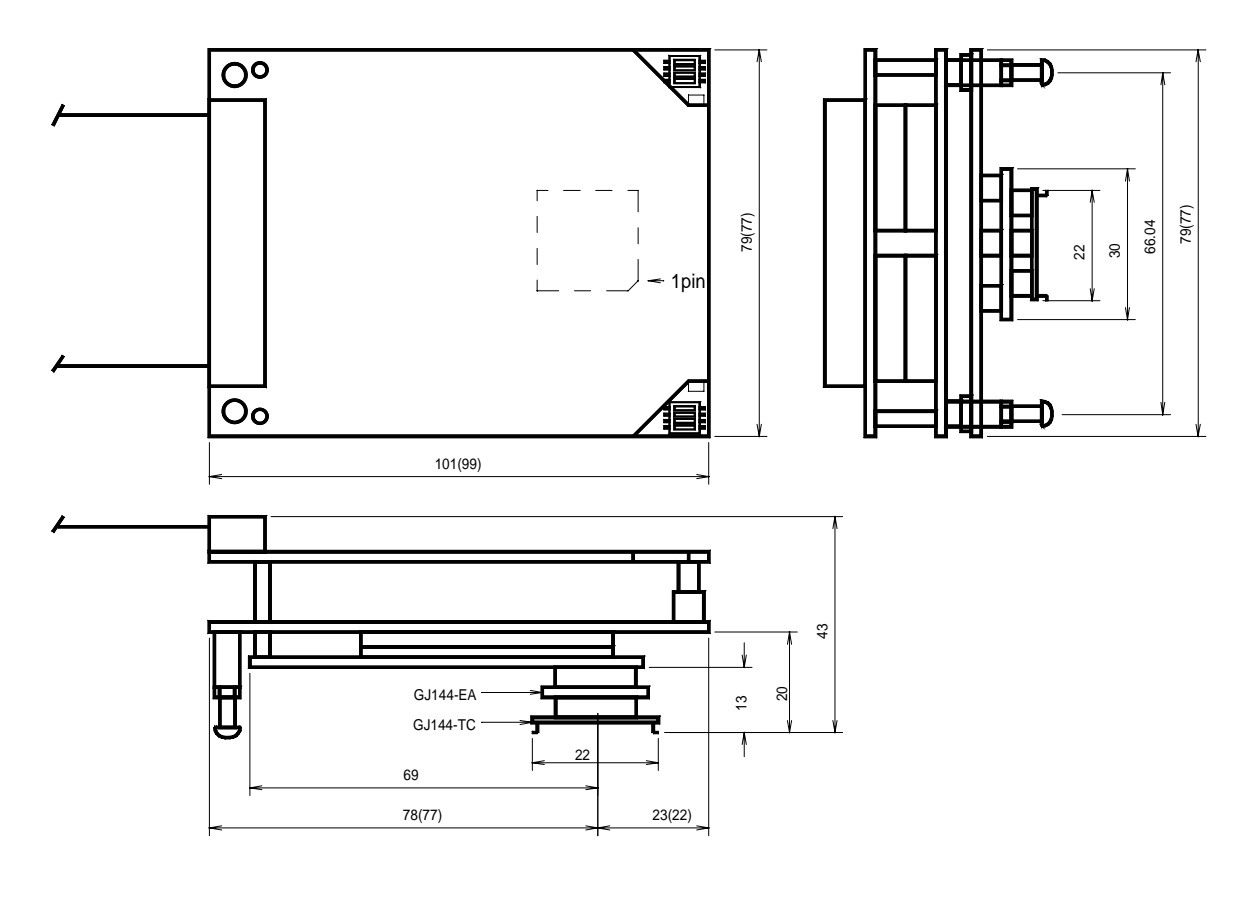

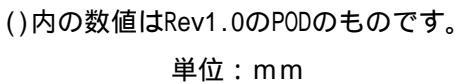

# 付録. B ユーザ・インターフェース回路

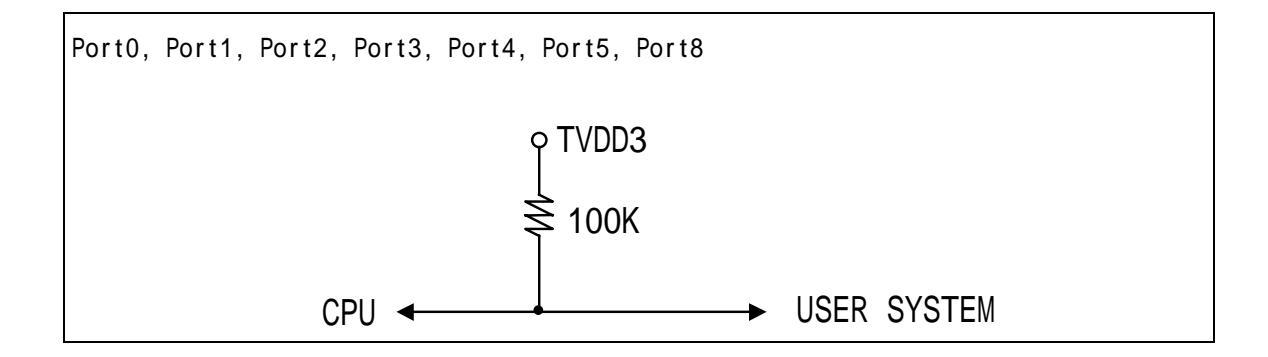

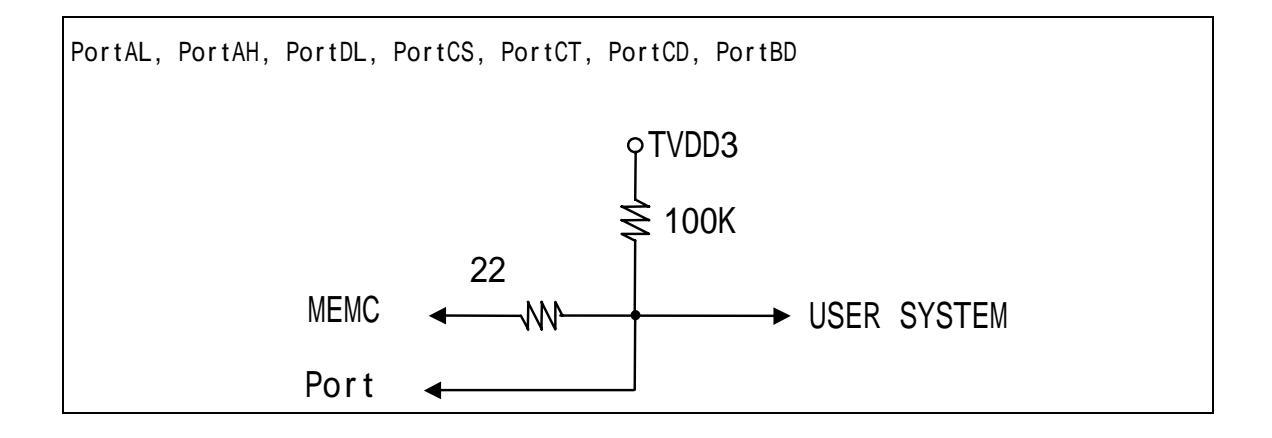

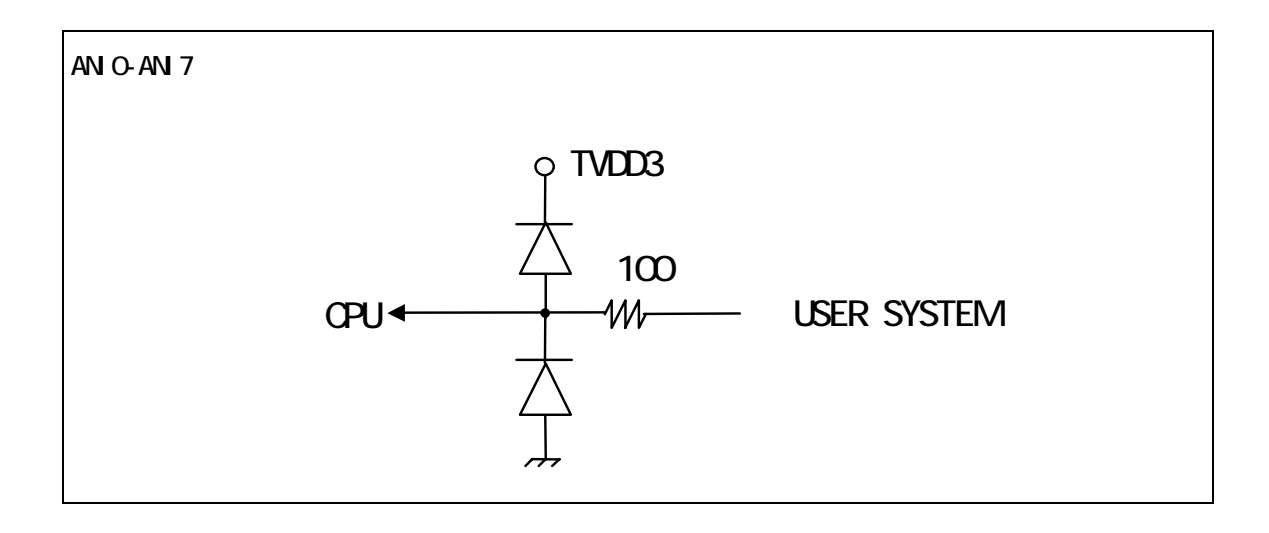

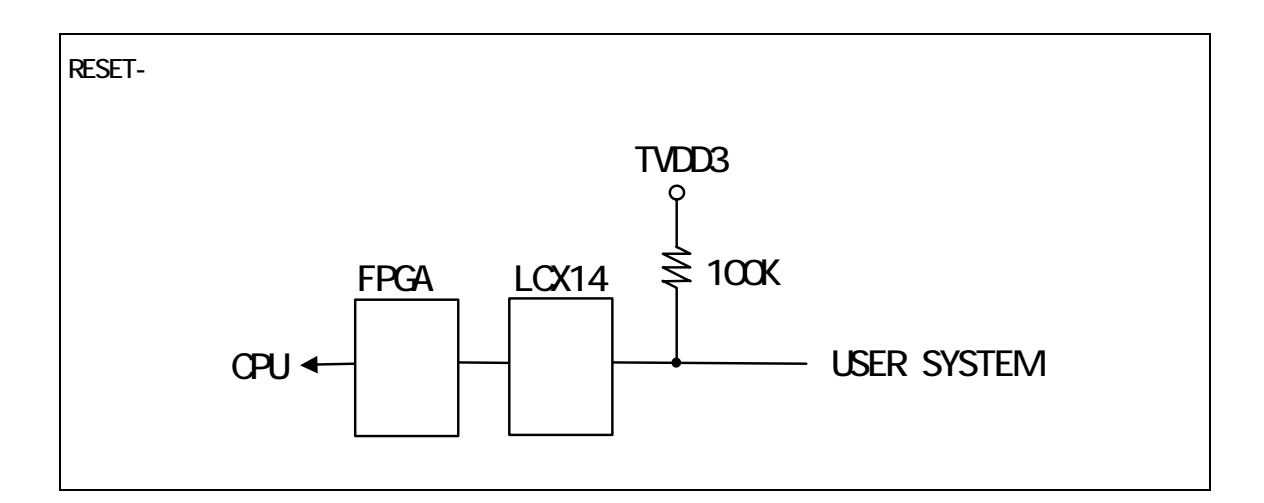

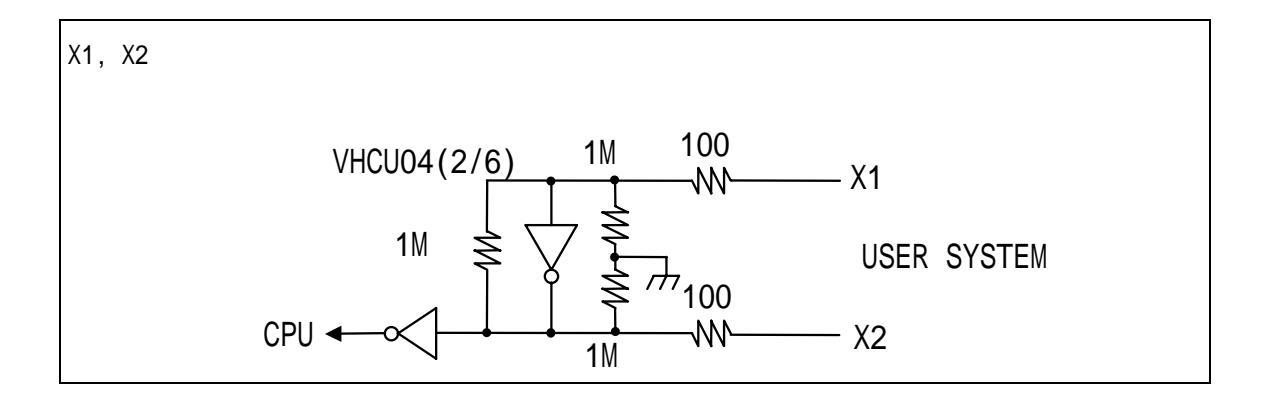

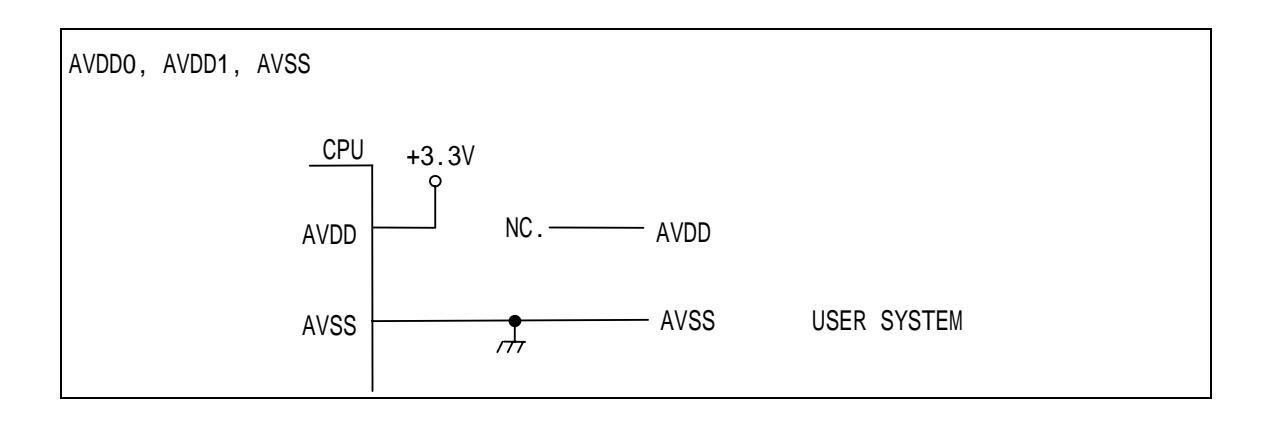

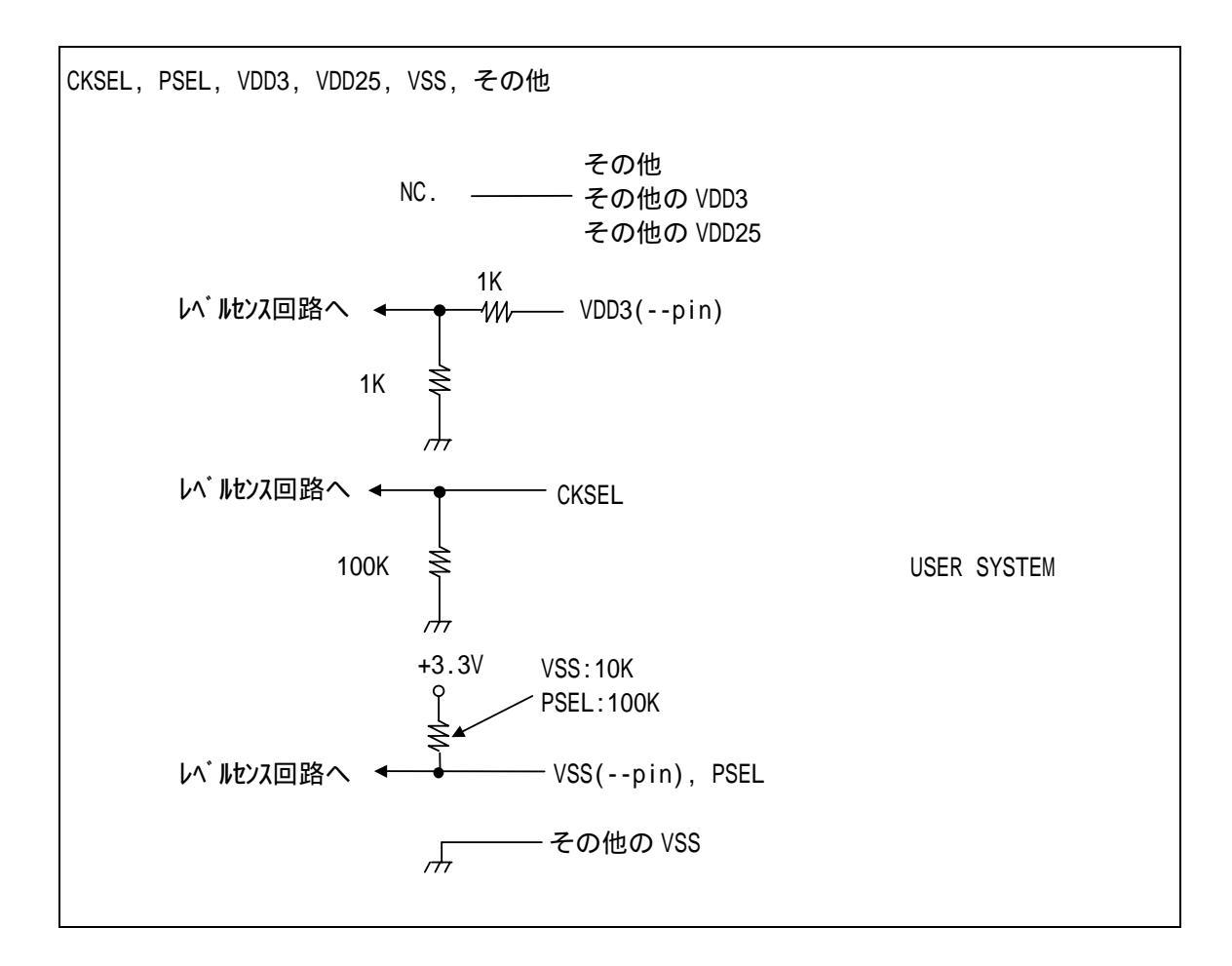

備考: T V D D 3 はユーザシステムの3.3 Vの電源電圧と等価な内部電源です。

## 付録.C トレース機能の詳細

リアルタイムトレース機能について説明します。

トレースの概要

リアルタイムトレースは、CPUから出力された実行内容(トレースデータ)を、実行ごとにICE 内のトレースバッファに書き込みます。この内容は、"trace"コマンドで見ることができます。 トレースデータの取り込みは、トレースモード、トレース開始条件、トリガ条件、セクショ ン条件、クォリファイ条件などの設定によって指定できます。トレースデータ取り込みの流れ については、図 1、図 2を参照してください。

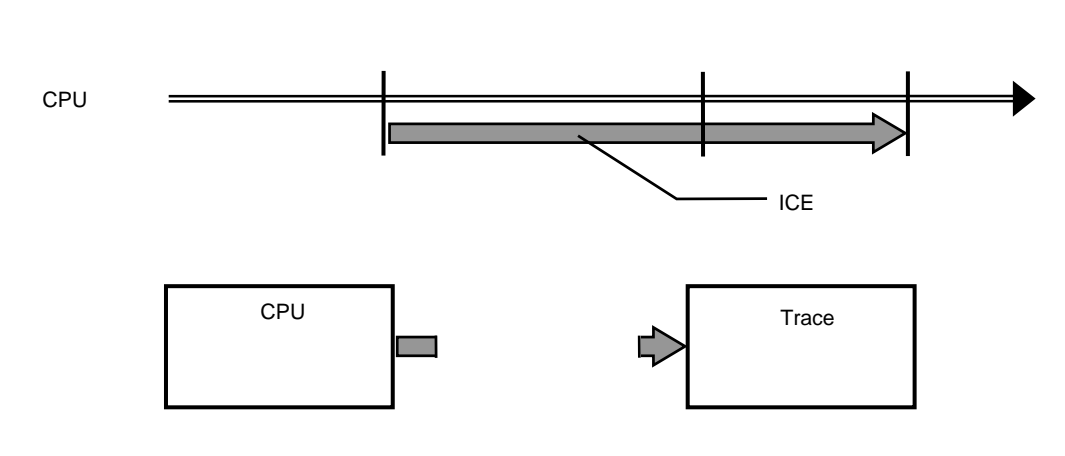

図 1トレースデータ取り込みの流れ

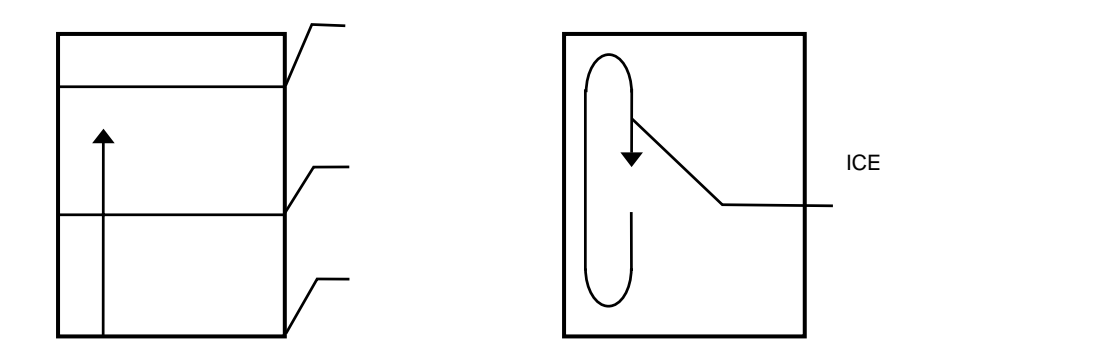

図 2 ICE内のトレースデータ

#### <u>ディレイカウント</u>

ディレイカウントは、トリガ成立後に取り込むサイクル数です(図 3)。サイクル数は、CPUの 実行内容により異なります。1サイクルが1実行単位ではありません。

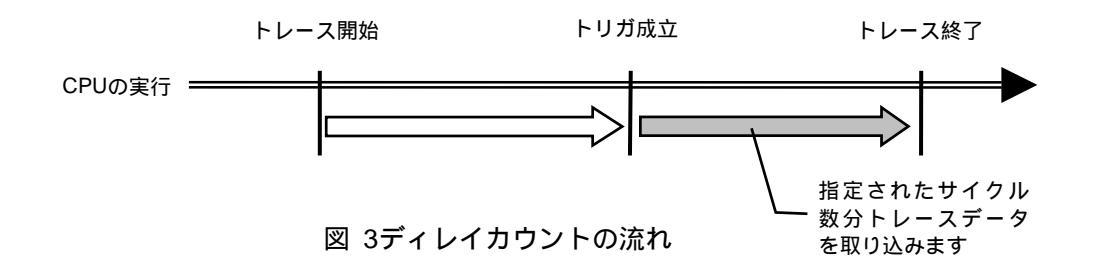

トレースの実行モード

**リアルタイム・モード**は、CPUの実行を優先してトレースデータを取り込むモードです。CPU 内のトレースバッファ(FIFO)がフルになった場合、トレースデータの取りこぼしが発生するこ とがあります(図 4)

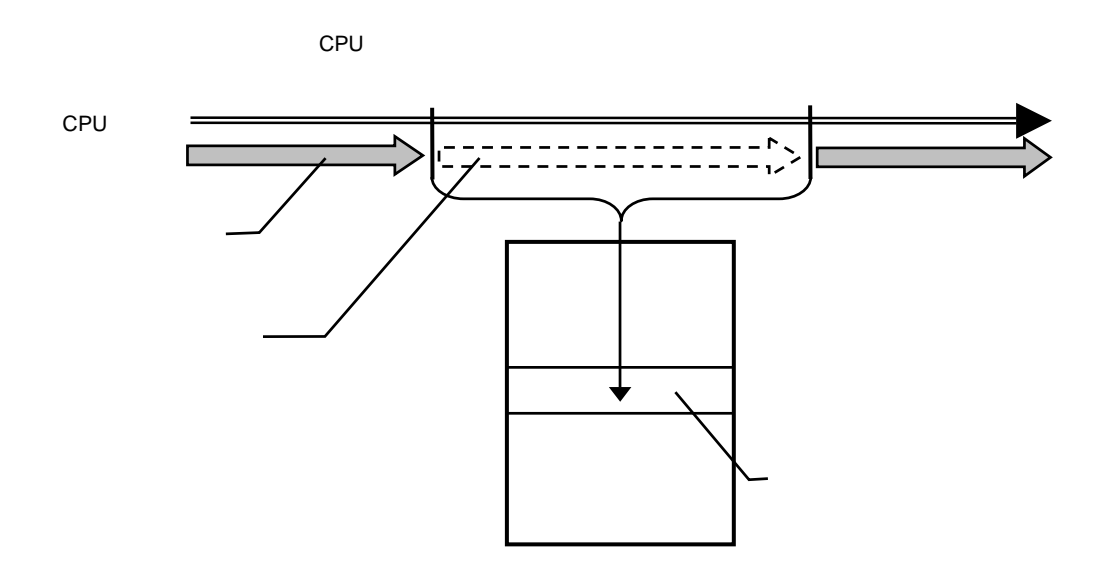

図 4 リアルタイム・モード

**非リアルタイム・モード**は、トレースデータの取りこぼしがないようにするモードです。このモードでは、CPU内のトレースバッファ(FIFO)がフルになった場合、CPUの実行を一時停止し、 その後自動的に再開します (図 5)。

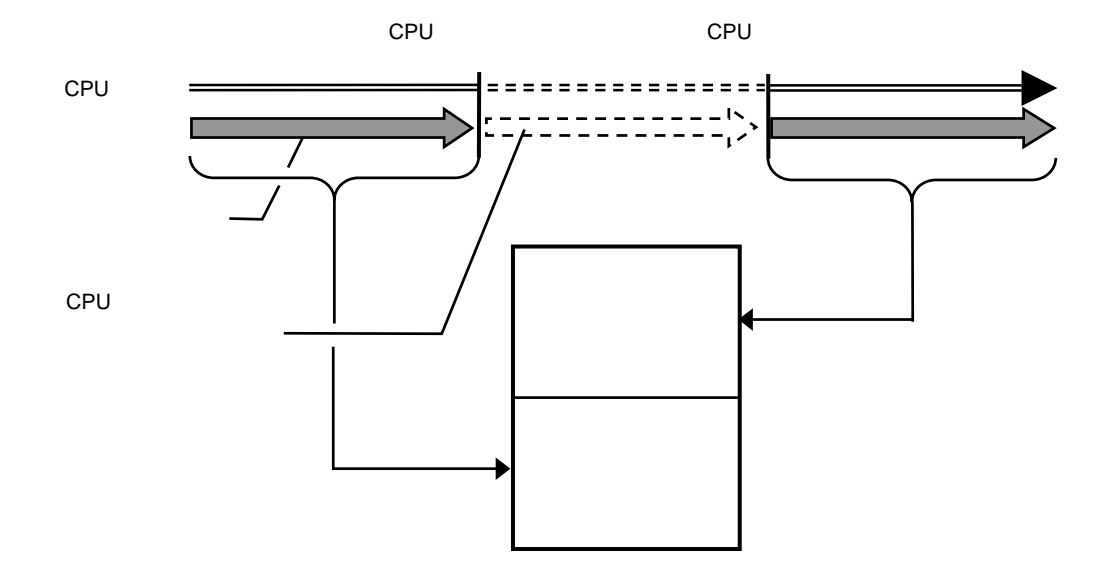

図 5 非リアルタイム・モード

<u>サブスイッチ、セクション、クォリファイ</u>

サブスイッチは、セクション条件の成立状態とクオリファイ条件の成立状態のandまたは、or の組み合わせによる状態をいい(tenv [subor|suband]により設定)、成立の状態をon、不成立の 状態をoffと定め、このon/offそれぞれの状態で、トレースに取り込むサイクルを指定すること ができます。(sswon/sswoffコマンド)通常、sswonに取り込みたいサイクルを指定し、sswoff に何も取り込まない設定をすることで、このサブスイッチのon/offの状態がトレースの開始と 停止に対応します。(sswon/sswoffコマンドの初期値はこのようになっています。これ以降この 設定になっていることう前提で説明します)

セクションは、tsp1,2コマンドとevt secon, secoffの条件で指定できます。tsp1, seconが セクションの成立条件(on)、tsp2, secoffが非成立条件(off)となります。

クォリファイ条件は、evtコマンドでqualifyに指定したイベントの条件成立がそのままクォ リファイの成立となります。

<u>サブスイッチに用いる条件はsswenvコマンドで,TSP1/2, secon/off, qualifyから選択しま</u> <u>す。</u>

<u>トレースの開始</u>

トレースの取り込みを開始するには、強制的に開始する方法(tron force)と、セクションと クォリファイの設定に基づく、サブスイッチの状態で行う方法があります。(図 6)

サブスイッチによる取り込み条件の設定は、sswon, sswoffで指定します。通常、sswonに取 り込みたいサイクルを指定し、sswoffに何も取り込まない設定をすることで、サブスイッチが onの状態でトレースを取り込み、サブスイッチがoffの状態でトレースの取り込みを停止するこ とができます。

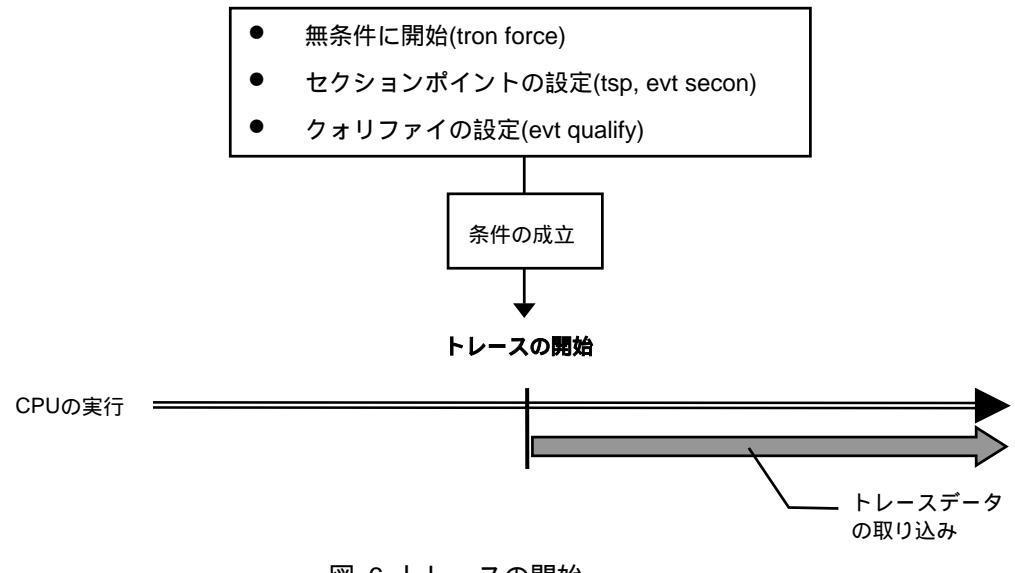

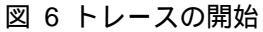

トリガ条件

ディレイカウントの起点となる条件です(図 7)。トリガ条件を設定することにより、条件前後の実行内容を見ることができます。

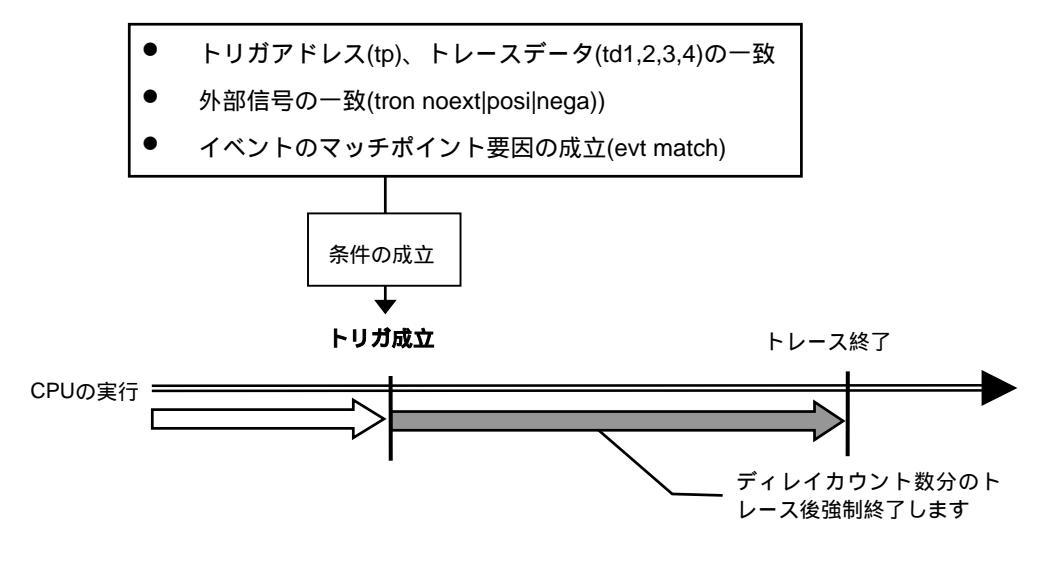

図 7 トリガ条件

<u>トレースの停止</u>

トレースの取り込みを停止するには、セクションとクォリファイの設定に基づく、サブスイ ッチの状態で行います。(図 8)

サブスイッチによる取り込み条件の設定は、sswon, sswoffで指定します。通常、sswonに取 り込みたいサイクルを指定し、sswoffに何も取り込まない設定をすることで、サブスイッチが onの状態でトレースを取り込み、サブスイッチがoffの状態でトレースの取り込みを停止するこ とができます。

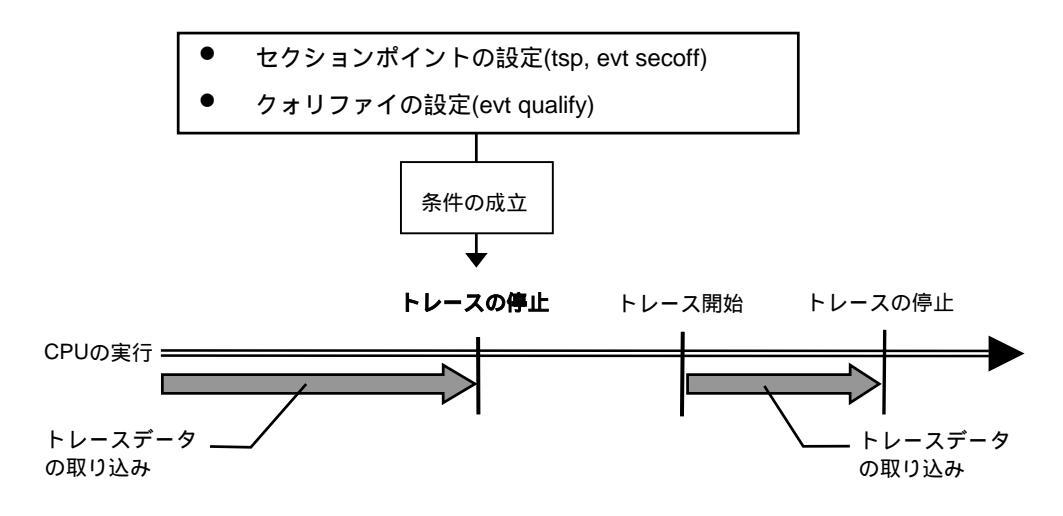

図 8 トレースの停止

トレースの終了

トレースの終了時は、以降のトレースデータの取り込みをしません。 停止条件とは違い、再度トレースを開始することはありません(図 9)。

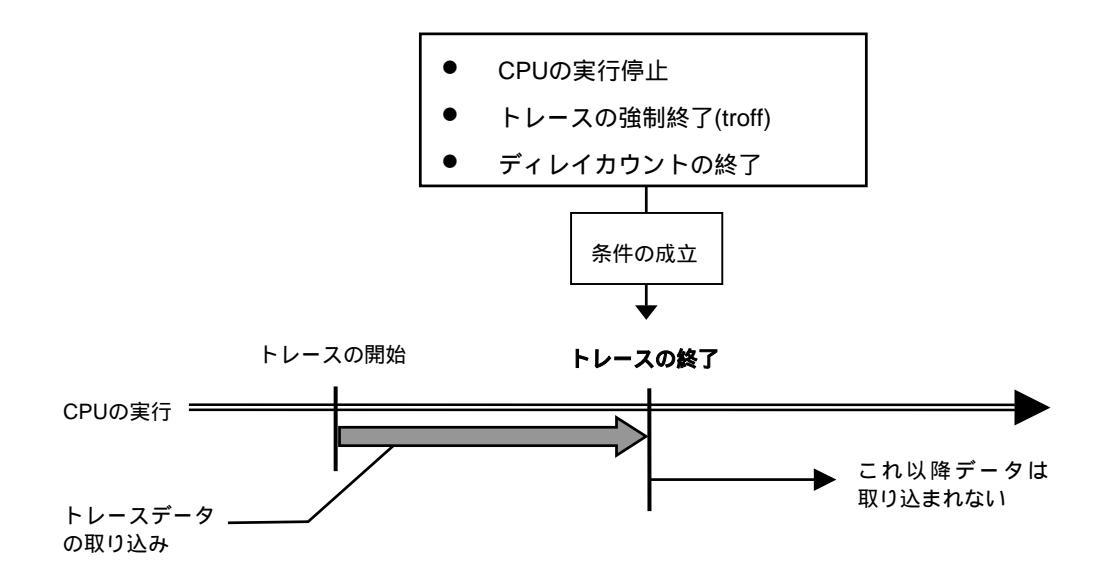

図 9 トレースの終了

#### <u>強制ディレイモード</u>

強制ディレイモードは、トレース開始後、指定されたディレイカウント(サイクル数)分取り 込んだ時点で強制的にトレースを終了します。このモード中はトリガ条件を無視します(図 10)。 この場合のトレース開始は、CPUの実行開始です。

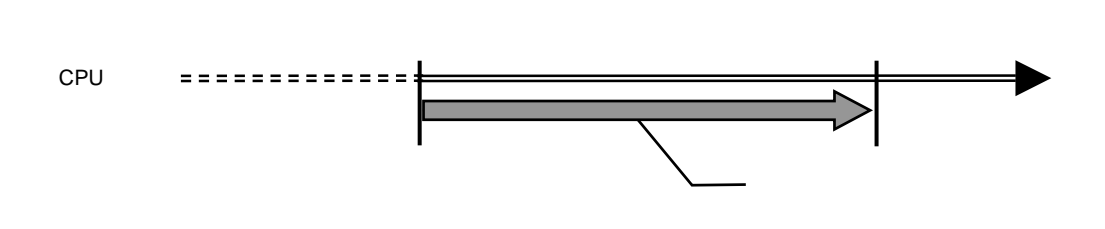

図 10 強制ディレイモード